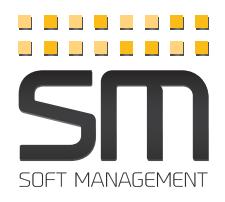

# EASY STEPS

## **CONTROLE** AS SUAS DESPESAS E RECEITAS COM O SM

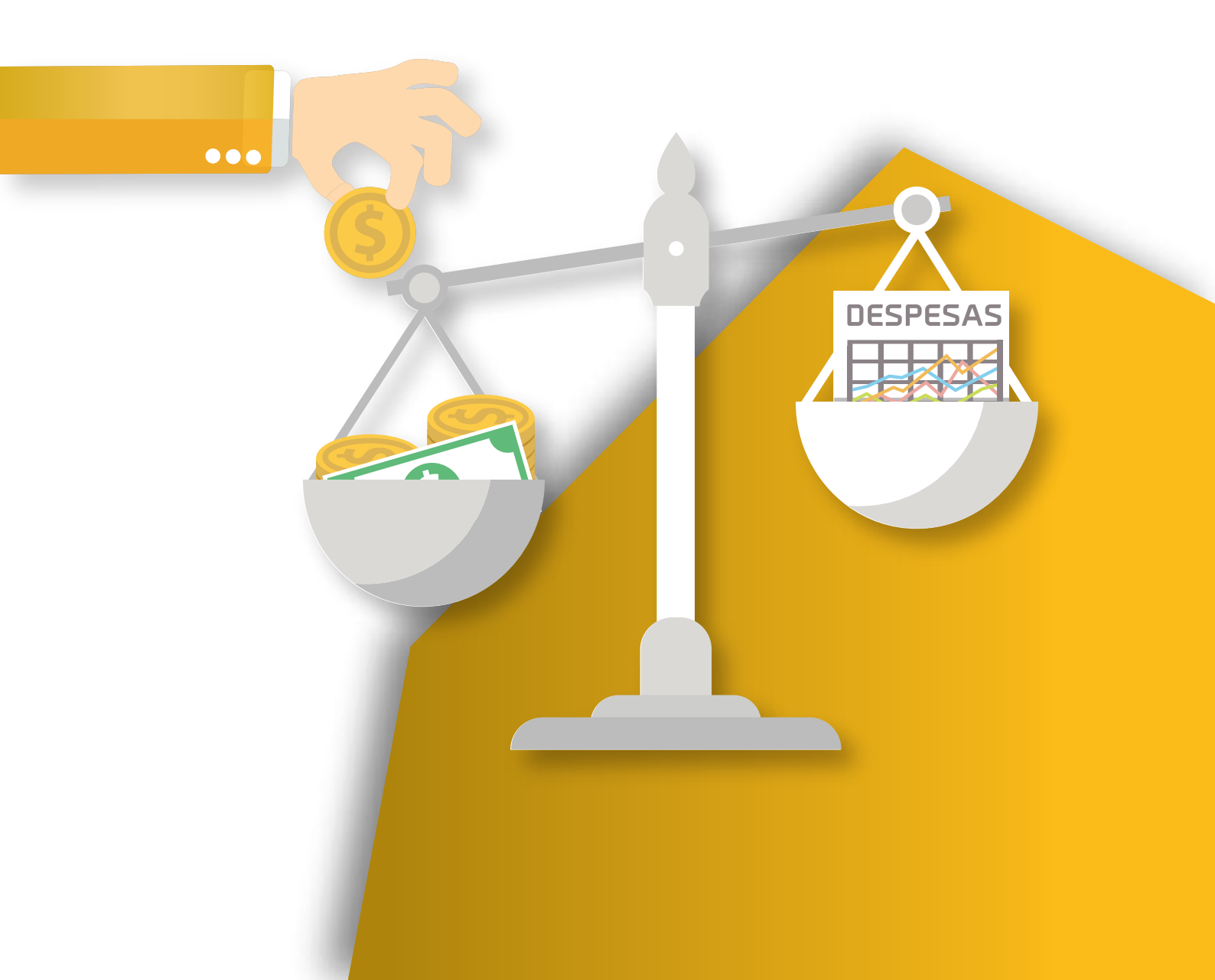

## SABIA QUE... com o SM consegue controlar as despesas e receitas da sua empresa?

Nomeadamente fornecimentos e serviços externos, custos com pessoal, impostos e outros custos? Todo este processo de gestão tornou-se mais simples com as alterações que foram introduzidas nas últimas versões do SoftManagement, o que permite transformá-lo num autêntico software de gestão.

Para que saiba como configurar, são estes os principais passos a seguir:

- 01 Passo Criar fornecedores de serviços,
- 02 Passo Definir as rubricas e os tipos de custo,
- 03 Passo Criar o produto e associar a família e a rubrica,
- **04 Passo** Lançar a despesa com um documento de fornecedor (fatura de fornecedor),
- 05 Passo Controlar os pagamentos e recebimentos com avisos,
  - 5.1 Passo Criar Fornecedores de serviços,
  - 5.2 Passo Definir as famílias e as Rúbricas (Tipos de Produtos),
  - 5.3 Passo Criar um produto e associas à Família e à Rúbrica,
  - 5.4 Passo Lançar a despesa com um documento de Fornece-

dor,

- 5.5 Passo Controlar pagamentos com avisos,
- 5.6 Passo Efetuar listagens de custos,
- 5.7 Passo Saber o que esta por liquidar,
- 5.7 Passo Controle de proveitos,

Após entrar no SoftManagement, terá acesso a um Dashboard onde pode controlar os indicadores mais relevantes da sua gestão top 10 de clientes, top 10 de produtos, recebimentos e pagamentos, o crescimento das suas vendas, e ainda visualizar os seus clientes, geograficamente identificados no mapa.

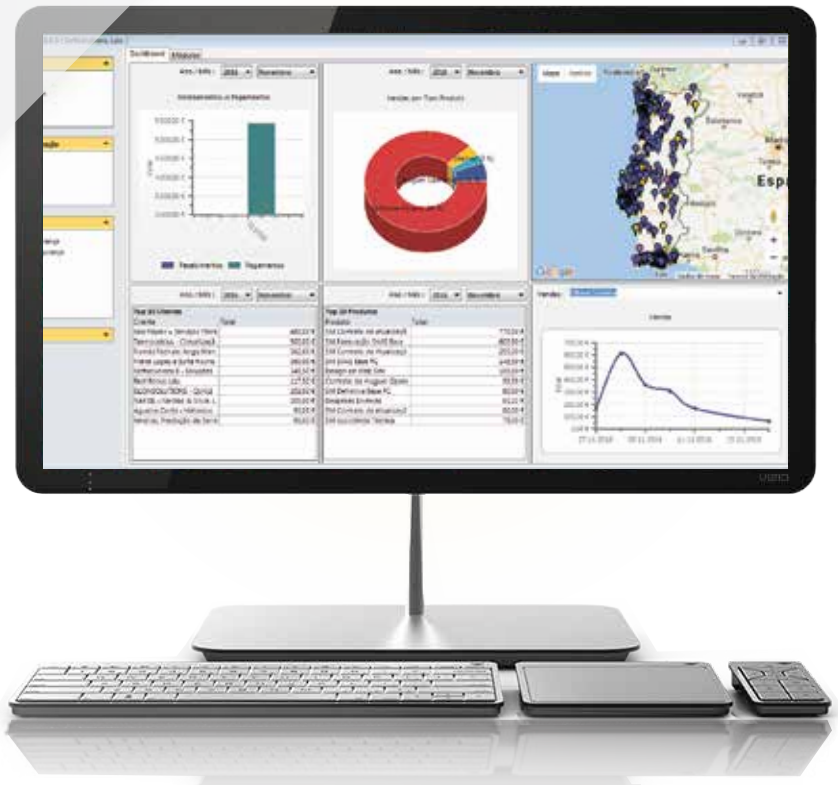

Pode ainda controlar as despesas da empresa através de um conjunto de listagens disponíveis no nosso módulo de "Listagens / Exportação". Para isso, só necessita de configurar corretamente o SM, para que tire o melhor partido desta aplicação.

Vamos desenvolver alguns casos práticos de controlo de despesas que podem ser inseridas no SM. Ex.: Remunerações, Segurança Social, IRS e EOEP (Estado e Outros Entes Públicos). Vamos também efetuar um exemplo de FSE (Fornecimentos e Serviços Externos) e disponibilizar uma listagem das rubricas possíveis para que consiga criar uma estrutura de custos com as rubricas ajustadas à realidade da sua empresa, seguindo uma configuração semelhante ao Código de Contas do SNC.

Deste modo, a organização da sua contabilidade interna será muito mais clara, e poderá, caso pretenda, cruzar os dados com a contabilidade geral.

## **CONTROLO DE CUSTOS**

Por forma a conseguir entender como deve estruturar a informação inserida no SoftManagement, vamos apresentar uma lista de rubricas (Tipo de produto) e sub-rubricas (produtos) com a mesma estrutura que o plano de contabilidade, mas adaptado às necessidades de controlo interno, que pode ser utilizado para melhorar o nível de informação.

# FAMÍLIA - FSE

| TIPOS DE PRODUTO                   | PRODUTO                                                 |
|------------------------------------|---------------------------------------------------------|
| Subcontratos                       | Tipos de Subcontrato                                    |
| Serviços especializados            | Trabalhos especializado   Publicidade e propaganda      |
|                                    | Vigilância e segurança   Honorários   Comissões         |
|                                    | Conservação e reparação   Outros                        |
| Materiais                          | Ferramentas e utensílios de desgaste rápido   Livros e  |
|                                    | documentação técnica   Material de escritório   Artigos |
|                                    | para oferta   Outros                                    |
| Energia e fluidos                  | Eletricidade   Combustíveis   Água   Outros             |
| Deslocações, estadas e transportes | Deslocações e estadas   Transportes de pessoal   Trans- |
|                                    | portes de mercadorias   Outros                          |
| Serviços diversos                  | Rendas e alugueres   Comunicação   Seguros   Royalties  |
|                                    | Contencioso e notariado   Despesas de representação     |
|                                    | Limpeza, higiene e conforto   Outros serviços           |

# FAMÍLIA GASTOS COM O PESSOAL

| TIPOS DE PRODUTO | PRODUTO                                              |
|------------------|------------------------------------------------------|
| Remunerações     | Remuneração Líquida   Ajudas de Custo                |
|                  | Subsídio de Alimentação   Subsídio de Férias e Natal |
| Segurança Social | Segurança Social da Empresa   Segurança Social do    |
|                  | Irabalhador                                          |
| Impostos         | IRS (Imposto sobre o rendimento singular)            |

### EXEMPLO PARA REMUNERAÇÕES

01 CRIAR FORNECEDORES Como criar um fornecedor para "Remune-

# Como criar um Fornecedor para "Remunerações" (ou o Nome do Colaborador, caso pretenda ter maior detalhe)?

Clique no icon do programa exemplificado na imagem abaixo:

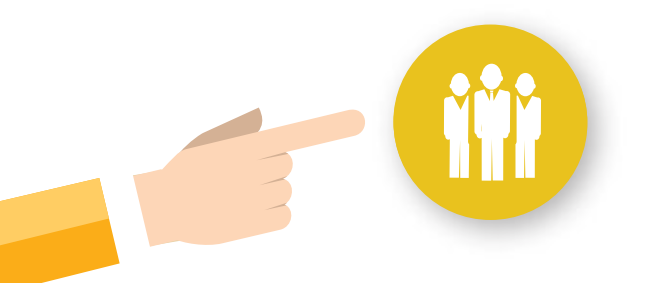

#### **Fornecedores**

Novo Fornecedor Receber Fatura Listagem de Compras **Mais funcionalidades**... Aceda ao ícone do programa e clique na opção Adicionar.

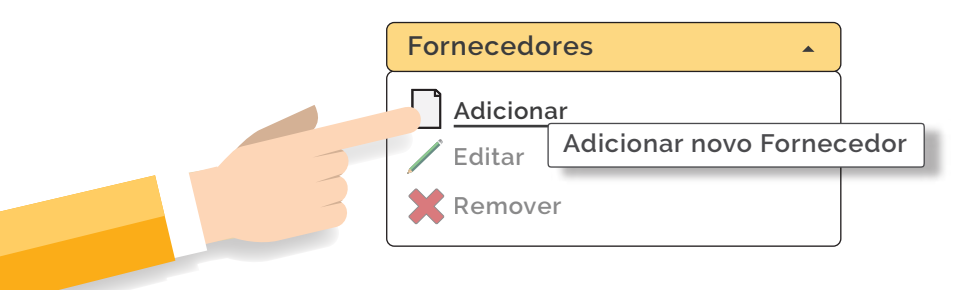

Preencha os campos abaixo descritos.

| 💮 Fornecedor -  | Trabalhador 1                                                     |
|-----------------|-------------------------------------------------------------------|
| E 🕞 🔚   Tabela  | as Auxiliares - Quick Links                                       |
| Identificação C | cond. Comerciais/ Saldos   Colaboradores   Gestão de Propriedades |
| ontribuinte :   | 99999999) N° ID Cívil : N° Fornecedor : 7                         |
| to/ Nome :      | Trabalhador 1                                                     |
| esig. Social :  | Trabalhador 1                                                     |
| Rua/ Av. :      | Morada Nº :                                                       |
| Local :         |                                                                   |
| Cód. Postal :   | Cod. Postal Localidade                                            |
| País:           | 170 Portugal                                                      |
| Região :        | Distrito : Concelho :                                             |
| - Contactos     |                                                                   |
| Trato/Nome :    | Trabalhador 1                                                     |
| Telefone :      | Telemóvel :         915896547         Fax :                       |
| Email :         | softsolutions@softsolutuions.pt Homepage : http://                |
| - 🔲 Morada d    | de Faturação Diferente Outros Dados do Fornecedor                 |
| Rua / Av :      | N° : Descrição Valor                                              |
| Cód. Postal :   |                                                                   |
| País :          | 170 Portugal                                                      |
| Fornecedor Gr   | ravado com Sucesso.                                               |

Atalho : Se pretende enviar comprovativos de pagamento automáticos a fornecedores, pode colocar o e-mail do seu fornecedor, nos contactos.

No separador "condições comerciais/saldos", pode criar nas tabelas auxiliares tipos de fornecedores e adicionar prazo de pagamento

| uficas. Con<br>condições Come                          | d. Comerciais/ Saldos Colaboradores Gestão de Propriedades                                                 |                                                                                                    |
|--------------------------------------------------------|----------------------------------------------------------------------------------------------------|----------------------------------------------------------------------------------------------------|
| Desc. Comercial :<br>Tp. Fornecedor :<br>Pagamento : : | 0,00% Regime Especial de Iva? Sem Regime Especial   Pessoal  Pronto Pagamento  Ret Septicos ? Sem retenção | □       Tem Acordo de AutoFaturação         □       Envia Faturas Para E-Fatura         N° de SubUtilizador :       1 |
| Moeda :<br>Observações :                               | Euro v                                                                                                    | Senha : *********************                                                                                         |
| metodologia p                                          | ara criar outros fornecedores de servicos externos é                                                       | exatamente igual. Deste modo                                                                                          |
| in o to a o to gra p                                   | Remover                                                                                                    |                                                                                                    |

Este é um dos passos mais importantes ao nível da configuração do SM, pois uma estrutura adequada permite obter informação fidedigna. Esta estrutura pode ser configurada no SM conforme se segue:

Clique no icon do programa exemplificado na imagem abaixo:

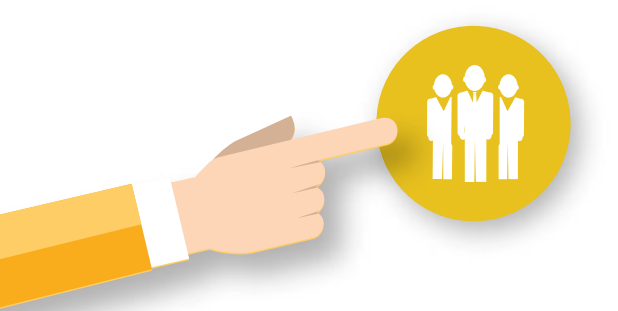

#### Fornecedores

Novo Fornecedor Receber Fatura Listagem de Compras **Mais funcionalidades...**  Acedas as Tabelas auxiliares á esquerda, conforme a imagem abaixo e clique em Famílias de Produto:

| Tabelas Auxiliares       |
|--------------------------|
| Concernantes             |
| concorrentes             |
| Estabelecimentos         |
| Famílias de Produto      |
| Marcas                   |
| Taxas de Iva             |
| Taxas de Imposto de Selo |
| Tipos de Cliente         |
| Tipos de Estabelecimento |
| Tipos de Produto         |
| Unidades                 |
| Modelos de Etiqueta      |
|                          |

Crie uma família com o nome "Custos com o Pessoal"

| 🤕 Famílias de Produto | × |
|-----------------------|---|
|                       |   |
| Família de Produto    |   |
| Custos com o Pessoal  |   |
| FSE                   |   |
| Geral                 |   |

#### Crie Tipos de Produto (Rubrica), com o nome Remunerações

Nota: Para criar Tipos de Produto clique na tabela auxiliar, conforme os passos anteriores e clique em "Tipos de Produto".

| ſ | 🚹 Tipos de Produto |                    | <b>X</b>    |
|---|--------------------|--------------------|-------------|
|   |                    |                    |             |
|   | -po de Produto⊽    | Família de Produto | Por Defeito |
|   | egurança Social    | Custos Com o Pess  |             |
|   | Remunerações       | Custos Com o Pess  |             |
|   | IRS                | Custos Com o Pess  |             |
|   | Geral              | Geral              |             |
|   | Energias e Fluídos | FSE                |             |

CRIAR E ASSOCIAR Crie um produto e associe a família e a tipo de Produt

O passo seguinte consiste em criar os produtos, que estão associados a cada um dos tipos de produto e família.

Clique em "Novo Produto/Serviço":

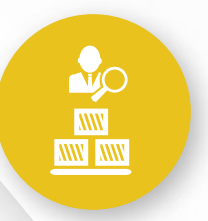

Produtos/Serviços

Regularização de Stocks Nova Marca Mais funcionalidades...

| 🔒 Produto / S | Serviço - Remuneração Líqu | ıida                        |             |                     |               |
|---------------|----------------------------|-----------------------------|-------------|---------------------|---------------|
| : 🗅 🕩 🖬       | 🕼 👫 🥼 🐟   📄 Tak            | elas Auxiliares 👻           |             | Gerar Cód. EAN 13 🖋 | 🖐 Quick Links |
| Produto Pre   | cos Compra Preços Venda    | Preços Concorrência Stocks  | Ponto Venda |                     |               |
|               | Serviço Produto            | Produto Composto            |             | Imagem de Apres     | sentação      |
| Referência :  | REM                        | Online                      | Descontinua | ado 🗾 📕             |               |
| Descrição :   | Remuneração Líquida        |                             |             |                     |               |
| Desc. Items : | Remuneração Líquida        |                             |             |                     |               |
| - Detalhes -  |                            |                             |             | 1.                  |               |
| Marca :       | Sem Marca 🔻                | Lista em Documentos De : Fo | ornecedores | <b>•</b>            |               |
| Família :     | Custos Com o Pessoal 💌     | Tipo: Remunerações          |             | <b>•</b>            |               |
| Unidade :     | Unidade                    |                             |             | •                   |               |
| EAN-13 :      |                            |                             |             |                     |               |
| Imp. Selo :   | Sem Imposto Selo           | •                           |             |                     |               |
| -Taxa de Iva  | a                          |                             |             | Movimenta S         | tocks         |
| Vendas :      | 0% - Nulo 🔻                | Compras : 0% - Nulo         |             | Estabelecimento     | :             |
| Observaçõe    | es                         |                             |             | Qtd. em Stock       |               |
|               |                            |                             |             | Valor dos Stocks    |               |
|               |                            |                             |             |                     |               |
|               |                            |                             |             |                     |               |

#### Notas:

1) Deve colocar este tipo de produtos como disponíveis somente em documentos de fornecedores, já que não se trata de produtos vendáveis (a não ser que seja o seu negócio).

2) No caso de pretender controlar o valor que paga de subsídio de alimentação e ajudas de custos (se for o caso), deverá criar um produto para cada uma destas despesas.

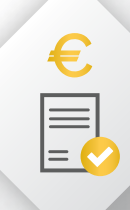

Clique em Emitir Fatura, exemplificado na imagem abaixo:

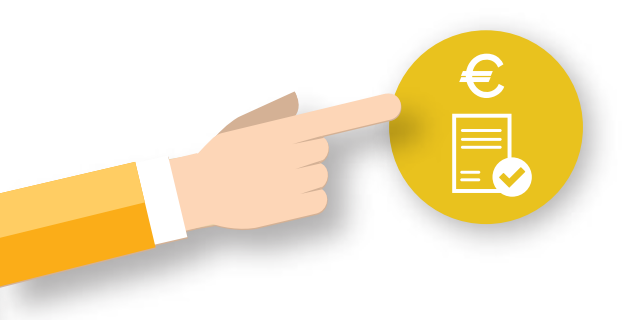

#### **Documentos**

Emitir Fatura Emitir Nota de Crédito Receber Fatura **Mais funcionalidades**...

No canto superior esquerdo encontrará as tabelas seguintes, clique em "Fatura" na tabela " Docs. de Recepção

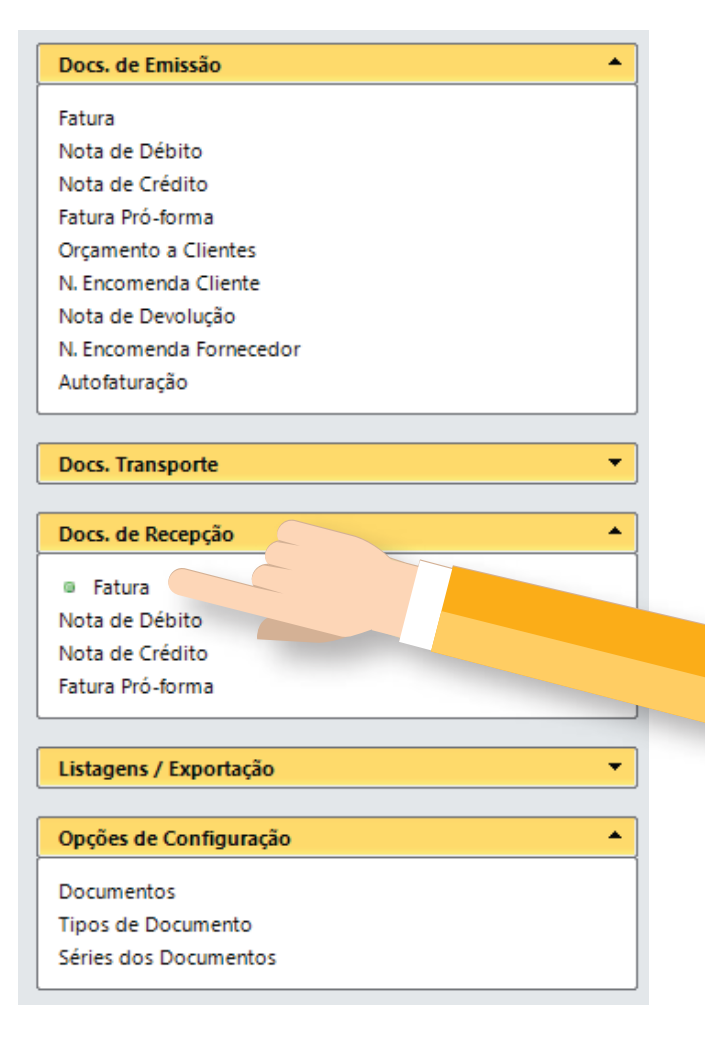

|                                                                                                    | Fomecedo          | ores           |                                                                                                    |                                                                                                    |          |                                         |            |                                                                                                    |                                                                                                    |                |                                                                                                    | ~                                                    |
|----------------------------------------------------------------------------------------------------|-------------------|----------------|----------------------------------------------------------------------------------------------------|----------------------------------------------------------------------------------------------------|----------|-----------------------------------------|------------|----------------------------------------------------------------------------------------------------|----------------------------------------------------------------------------------------------------|----------------|----------------------------------------------------------------------------------------------------|------------------------------------------------------|
| Li 🐚 🖬 🗙 🔌 .                                                                                                    | 2 🖲 🖉             | Etiquetas 😗    | Tabelas A                                                                                                    | Auxiliares 👻                                                                                                    |          |                                         |            |                                                                                                    |                                                                                                    | 🖐 Quick l      | inks                                                                                                    |                                                      |
| Identificação do Fornec                                                                                                    | edor              |                |                                                                                                    |                                                                                                    |          | Documento                               | Maada Ve   | n in anta Dan                                                                                                    |                                                                                                    |                | 1                                                                                                    |                                                      |
| N°/Dsg. Social : 3                                                                                                    | Remun             | nerações       |                                                                                                    |                                                                                                    | Q 🖪      | Documento                               | Moeda   Ve | encimento   Pag                                                                                                    | amento   Des                                                                                                    | c. Financeiros |                                                                                                    |                                                      |
| Contribuinto 1 999990                                                                                                    | 0000              | NO 1           | ID Chills                                                                                                    |                                                                                                    |          | Nº Doc./Serie                           | REM MA     | 40/2016                                                                                                    |                                                                                                    |                |                                                                                                    |                                                      |
| Contribuinte : 555555                                                                                                    |                   | IN-1           |                                                                                                    |                                                                                                    |          | Data/ Hora :                            | 31-05-20   | )16 16:32:20 👻                                                                                                    |                                                                                                    |                |                                                                                                    |                                                      |
| Rua / Av. : Rua Af                                                                                                    | fonso de Al       | Ibuquerque, lo | te 1 - Ioja 1                                                                                                    | N°:                                                                                                    |          | ,                                       |            |                                                                                                    |                                                                                                    |                |                                                                                                    |                                                      |
| Cód. Postal : 8100-5                                                                                                    | 32                | Loulé          |                                                                                                    |                                                                                                    | Q        | Estado :                                | Em Aber    | rto                                                                                                    |                                                                                                    |                |                                                                                                    |                                                      |
|                                                                                                    |                   |                |                                                                                                    |                                                                                                    |          | % Desc. Com.                            | : 0,00     | 0%                                                                                                    |                                                                                                    |                |                                                                                                    |                                                      |
| Pais : 170                                                                                                    | Portug            | jal            |                                                                                                    |                                                                                                    | 4        |                                         |            |                                                                                                    |                                                                                                    |                |                                                                                                    |                                                      |
| Adicionar                                                                                                    | Remover           |                |                                                                                                    |                                                                                                    |          |                                         |            |                                                                                                    |                                                                                                    |                | Srupos de Iter                                                                                                    | ns                                                   |
| tens do Documento                                                                                                    |                   |                |                                                                                                    |                                                                                                    |          |                                         |            |                                                                                                    |                                                                                                    |                |                                                                                                    |                                                      |
| Referência Descr                                                                                                    | ricão             |                | Ouant.                                                                                                    | Unidade                                                                                                    | P. Unit. | Iva                                     | Ret.       | I.Selo                                                                                                    | Total                                                                                                    | PVP            |                                                                                                    |                                                      |
| EM 🤤 Remi                                                                                                    | uneração Lío      | quida 🧧        | 1,0000                                                                                                    | Unidade                                                                                                    | 4.000,0  | 0,00%                                   | 0,00%      | 0,009                                                                                                    | 6                                                                                                    | 4.000,00       | 4.000,00                                                                                                    | J                                                    |
|                                                                                                    | ídio de Alin      | nentação       | 1 0000                                                                                                    | Unidado                                                                                                    | 6500     | 0.000                                   | 0.000/     | 0.009                                                                                                    | ,                                                                                                    | 650.00         | 650.00                                                                                                    |                                                      |
| OD. ALIVI. 🖂 SUDSI                                                                                                    | are ac run        | incintação 📑   | -,                                                                                                    | Uniuaue                                                                                                    | 650,0    | 0,00%                                   | 0,00%      | 0,007                                                                                                    | 6                                                                                                    | 00,00          | 650,00                                                                                                    |                                                      |
| U. CUSTO                                                                                                    | as de Custo       |                | 1,0000                                                                                                    | Unidade                                                                                                    | 350,0    | 0 0,00%                                 | 0,00%      | 0,009                                                                                                    | 6                                                                                                    | 350,00         | 350,00                                                                                                    |                                                      |
| J. CUSTO                                                                                                    | as de Custo       | )              | 1,0000                                                                                                    | Unidade                                                                                                    | 350,0    | 0 0,00%                                 | 0,00%      | 0,009                                                                                                    | 6                                                                                                    | 350,00         | 350,00                                                                                                    |                                                      |
| J. CUSTO                                                                                                    | as de Custo       |                | 1,0000                                                                                                    | Unidade                                                                                                    | 350,0    | 0 0,00%                                 | 0,00%      | 0,009                                                                                                    | 6                                                                                                    | 350,00         | 650,00<br>350,00                                                                                                    |                                                      |
| J. CUSTO Ajuda                                                                                                    | Taxa Iva          | Valor Iva      | 1,0000                                                                                                    | III<br>Iliquído                                                                                                    | 350,0    | 0 0,00%                                 | 0,00%      | 5.000,                                                                                                    | 0<br>6<br>200 €                                                                                                    | 350,00         | 5.000                                                                                                    | .00 €                                                |
| CUSTO SUBSI<br>J. CUSTO Ajuda<br>Ajuda<br>Ajuda | Taxa Iva<br>0,00% | Valor Iva      | 1,0000<br>1,0000<br>0,00€<br>Desct                                                                                                    | III<br>Iliquído<br>portos                                                                                                    | 350,0    | 000000000000000000000000000000000000000 | 0,00%      | 5,000,<br>0,009                                                                                                    | 0<br>6<br>00 €<br>00 €                                                                                                    | 350,00         | 5.000                                                                                                    | 00 €<br>00 €                                         |
| <ul> <li>✓ SUBSI</li> <li>✓ SUBSI</li> <li>✓ Ajudz</li> <li>✓ Ajudz</li> <li>✓ Ajudz</li> <li>✓ Subsi</li> <li>✓ Subsi</li></ul>                                                                                                    | Taxa Iva<br>0,00% | ValorIva       | 0,00 €<br>0,00 €<br>0,00 €<br>0,00 €<br>0,00 €                                                                                                    | III<br>Iliquído<br>ontos<br>onto Comerci.                                                                                                    | al       | 0 0,00%                                 | 0,00%      | 5,000,<br>0,009<br>5,000,<br>0,0<br>5,000,<br>0,0                                                                                                 | 0<br>6<br>00 €<br>00 €<br>00 €                                                                                                    | 350,00         | 5.000<br>350,00<br>×<br>5.000,<br>0,<br>0,<br>0,<br>0,<br>0,<br>0,<br>0,<br>0,<br>0,                                                                                                    | 00 €<br>00 €<br>00 €                                 |
| <ul> <li>CUSTO Q Ajuda</li> <li>Ajuda</li> <li>Ajuda</li> <li>Ajuda</li> <li>Ajuda</li> <li>Ajuda</li> </ul>                                                                                                    | Taxa Iva<br>0,00% | Valor Iva      | 0,000 €<br>Total<br>Desco<br>Desco<br>Total                                                                                                    | III<br>Iliquído<br>ontos<br>Incidência Iva<br>Iva                                                                                            | al       | 0 0,00%                                 | 0,00%      | 5,000,<br>0,009<br>5,000,<br>0,0<br>5,000,<br>5,000,<br>0,00,<br>0,00,                                                                            | 0<br>6<br>00 €<br>00 €<br>00 €<br>00 €                                                                                                    | 350,00         | 5.000<br>350,00<br>5.000,<br>0,<br>5.000,<br>0,<br>0,<br>0,<br>0,<br>0,<br>0,<br>0,<br>0,<br>0,                                                                                                    | 00 €<br>00 €<br>00 €<br>00 €                         |
| J. CUSTO Ajudz<br>J. CUSTO Ajudz                                                                                                    | Taxa Iva<br>0,00% | Valor Iva      | 0,000 €<br>0,000 €<br>0,000 €<br>0 Escc<br>0 Escc<br>1 Total<br>1 Total<br>1 To                                                                                                    | III<br>Iliquído<br>ontos<br>onto Comerci<br>Incidência Iva<br>Iva<br>Documento                                                               | al       | 0 0,00%                                 | 0,00%      | 5,000,<br>0,009<br>5,000,<br>0,0<br>5,000,0<br>0,0<br>5,000,0<br>0,0<br>5,000,0                                                                   | 00 €           00 €           00 €           00 €           00 €           00 €           00 €                                                                                                    | 350,00         | 5.000<br>5.000<br>0,<br>5.000,<br>0,<br>5.000,<br>0,<br>5.000,<br>0,<br>5.000,<br>0,<br>5.000,<br>0,<br>5.000,<br>0,<br>5.000,<br>0,<br>5.000,<br>0,<br>0,<br>0,<br>0,<br>0,<br>0,<br>0,<br>0,<br>0,                                                                                                    | 00 €<br>00 €<br>00 €<br>00 €<br>00 €                 |
| I. CUSTO Alivi. Subsi<br>J. CUSTO Ajuda<br>ricidência<br>5.000,00 €                                                                                                    | Taxa Iva<br>0,00% | Valor Iva      | 0,000 €<br>0,000 €<br>0,000 €<br>0 cscc<br>0 csccc<br>0 csccc<br>0 cscccc<br>0 cscccc<br>0 cscccc<br>0 cscccc<br>0 cscccc<br>0 cscccc<br>0 cscccc<br>0 cscccccc<br>0 csccccc<br>0 csccccccccccccccccccccccccccccccccccc                                                                                                    | III<br>Unidade<br>Unidade<br>Iliquído<br>onto Sonto Comerci<br>Incidência Iva<br>Iva<br>Documento<br>sções                                   | al       | 0 0,00%                                 | 0,00%      | 5.000,<br>0,009<br>5.000,<br>0,<br>5.000,<br>0,<br>5.000,<br>0,<br>0,<br>0,<br>0,<br>0,<br>0,<br>0,<br>0,<br>0,<br>0,<br>0,<br>0,                 | 0         €           00 €         00 €           00 €         00 €           00 €         00 €           00 €         00 €           00 €         00 €                                                                                     | 350,00         | 5.000<br>350,00<br>►<br>5.000,<br>0,<br>5.000,<br>0,<br>0,<br>5.000,<br>0,<br>5.000,<br>0,<br>0,<br>5.000,<br>0,<br>5.000,<br>0,<br>0,<br>5.000,<br>0,<br>0,<br>0,<br>0,<br>0,<br>0,<br>0,<br>0,<br>0, | 00 €<br>00 €<br>00 €<br>00 €<br>00 €<br>00 €         |
| <ul> <li>ALIM. SUBSI</li> <li>SUBSI</li> <li>Ajudz</li> <li>Ajudz</li> <li>Ajudz</li> <li>Ajudz</li> </ul>                                                                                                    | Taxa Iva<br>0,00% | Valor Iva      | 0,000 €<br>0,000 €<br>0,000 €<br>0 Escc<br>0 Escc<br>0 Escc<br>1 Total<br>1 Total<br>1 Tot                                                                                                    | III<br>Iliquído<br>ontos<br>onto Comerci<br>Incidência Iva<br>Iva<br>Documento<br>sções<br>sto Selo                                          | al       | 0 0,00%                                 | 0,00%      | 5.000,<br>0,009<br>5.000,<br>0,<br>5.000,<br>0,<br>5.000,<br>0,<br>5.000,<br>0,<br>0,<br>0,<br>0,<br>0,<br>0,<br>0,<br>0,<br>0,<br>0,<br>0,<br>0, | 0         €           00 €         00 €           00 €         00 €           00 €         00 €           00 €         00 €           00 €         00 €           00 €         00 €                                                         | 350,00         | 5.000<br>350,00<br>►<br>5.000,<br>0,<br>5.000,<br>0,<br>5.000,<br>0,<br>5.000,<br>0,<br>0,<br>0,<br>0,<br>0,<br>0,<br>0,<br>0,<br>0,                                                                                                    | 00 €<br>00 €<br>00 €<br>00 €<br>00 €<br>00 €         |
| CUSTO Subsi<br>J. CUSTO Ajuda<br>Ajuda<br>Ajuda | Taxa Iva<br>0,00% | Valor Iva      | 0,00 €<br>0,00 €<br>0,00 €<br>1,0000<br>Desce<br>Desce<br>Desce<br>Total<br>Total<br>Tota | III<br>Unidade<br>Unidade<br>Iliquído<br>ontos<br>onto Comerci<br>Incidência Iva<br>Iva<br>Documento<br>ções<br>sto Selo<br><b>al a Paga</b> | al       | 0 0,00%                                 | 0,00%      | 5,000,<br>0,009<br>5,000,<br>0,0<br>5,000,0<br>0,0<br>5,000,0<br>0,0<br>5,000,00                                                                  | 0         €           00 €         00 €           00 €         00 €           00 €         00 €           00 €         00 €           00 €         00 €           00 €         00 €           00 €         00 €           00 €         00 € | 350,00         | 5.000     350,00     350,00     5.000,     0,     5.000,     0,     5.000,     0,     5.000,     0,     5.000,0                                                                                                    | 00 €<br>00 €<br>00 €<br>00 €<br>00 €<br>00 €<br>00 € |

Doc/Série: Neste caso deverá colocar o mês da remuneração.

Data/Hora: coloque o último dia do mês, mesmo que no processamento esteja outra data.

O valor da remuneração deverá ser líquido. Para fazer o valor líquido deverá seguir a seguinte fórmula:

| Remuneração - | Segurança, Social – | IRS = Remur  | nera | ação Líquida |
|---------------|---------------------|--------------|------|--------------|
| Bruta         | do Trabalhador      |              |      |              |
|               |                     |              |      |              |
|               |                     |              |      |              |
|               |                     |              |      |              |
| Remuneração 😑 | Vencimento Base 🖣   | Sub. Férias  | +    | Sub. Natal   |
| Bruta         |                     | (duodécimos) |      | (duodécimos) |
|               |                     |              |      |              |

#### Nota: Repita estes passos para criar outros fornecedores, tais como Segurança Social e IRS.

Ex.: Segurança Social **10 Passo** – Crie o Fornecedor com o nome "Segurança Social" **20 Passo** – Crie novos tipos de produto com a designação "Segurança Social" **30 Passo** – Crie dois produtos (e escolher nas opções de "família" – "custos com o pessoal") Segurança Social Empresa Segurança Social Trabalhador

#### Ex.: IRS

1º Passo - Crie o Fornecedor com o nome "IRS"
2º Passo - Crie novos tipos de produto com a designação "IRS"
3º Passo - Crie o produto (e escolher nas opções de "família" - "custos com o pessoal")
IRS - Imposto sobre o Rendimento Singular

### **5** FORNECIMENTOS E SERVIÇOS EXTERNOS

#### EXEMPLO PARA FSE (FORNECIMENTOS E SERVICOS EXTERNOS)

Segue-se exemplos para FSE, de maneira a compreender os passos a seguir.

### 5.1 CRIAR FORNECEDORES DE SERVIÇOS

Neste caso depende da despesa que pretenda inserir. No caso de ser a Água, deverá criar o fornecedor correspondente (Câmara Municipal de...), e assim para todos os fornecedores de Serviços.

# 5.2 DEFINIR AS FAMÍLIAS E AS RÚBRICAS (TIPOS DE CUSTOS)

Criar Famílias de Produto com a designação **FSE ou Fornecimento e Serviços Externos** e criar uma rúbrica (tipos de Custos) chamado de **Energias e Fluídos**.

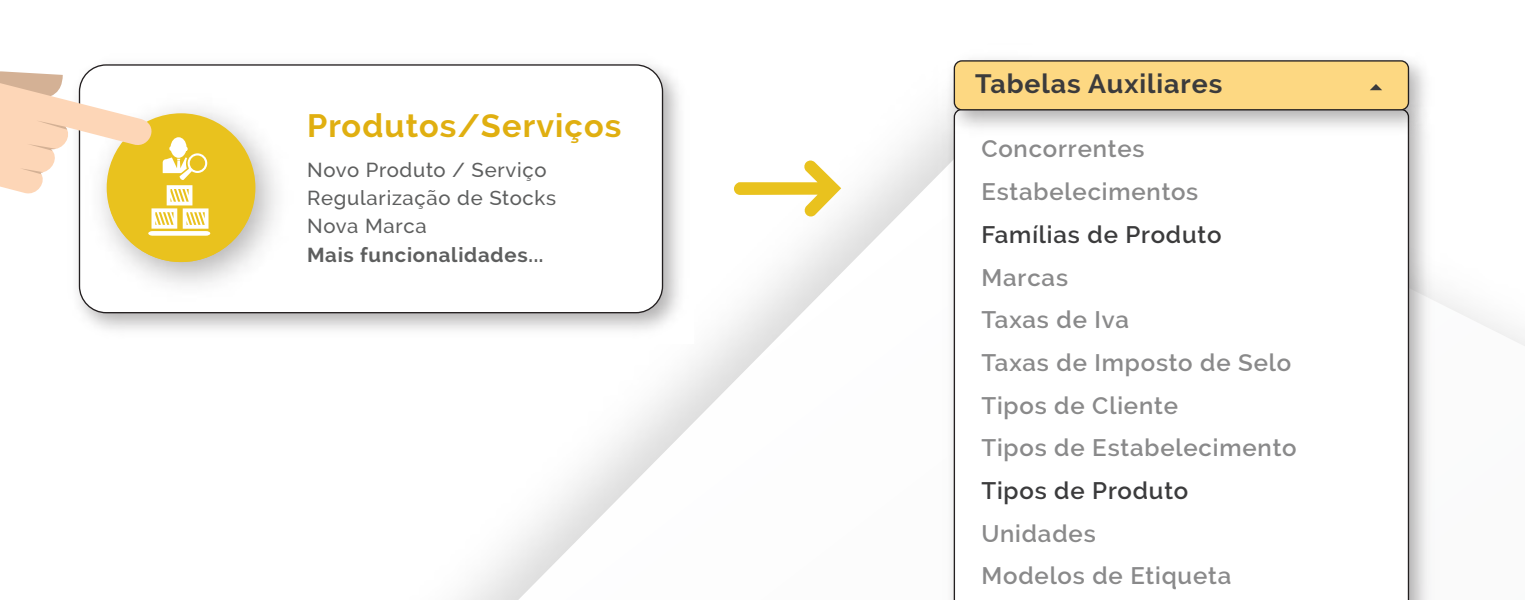

Crie uma família com a designação FSE ou Fornecimento e Serviços Externos.

| 🤕 Famílias de Produto                             | <b>—</b> |
|---------------------------------------------------|----------|
| i 🔚   🕂 🗙                                         |          |
| Família de Produto<br>Custos Com o Pessoal<br>FSE |          |
| Geral                                             |          |

Criar os tipos de Produto (Rubrica):

- Energias e Fluidos

| 🕒 Tipos de Produto |                    | <b></b>     |
|--------------------|--------------------|-------------|
| i 🔚   🛖 🗙   🍩      |                    |             |
| Tipo de Produto⊽   | Família de Produto | Por Defeito |
| Segurança Social   | Custos Com o Pess  |             |
| Remunerações       | Custos Com o Pess  |             |
| IRS                | Custos Com o Pess  |             |
| Geral              | Geral              |             |
| Energias e Fluídos | FSE                |             |

### 5.3 CRIAR UM PRODUTO E ASSOCIAR À FAMÍLIA E A RÚBRICA

Aceda ao icon "Produtos/Serviços" e clique em "Novo Produto".

Ao aparecer esta caixa altere os "Detalhes" e associe á informação crianda nos passos anteriores

| Produto Freços Compra Preços Venda Preços Concorrência Stocks Ponto Venda |                    |
|---------------------------------------------------------------------------|--------------------|
|                                                                           |                    |
| 🔄 Serviço 📝 Produto 🦳 Produto Composto                                    | Image              |
| Referência : Água 🔲 Online 🔲 Dec                                          |                    |
| Descrição : Água                                                          |                    |
| Desc. Items : Água                                                        |                    |
| Detalhes                                                                  |                    |
| Marca · Lista em Documentos De : Fornecedores ▼                           |                    |
| Familia: FSE Tipo: Energias e Fluídos 🔻                                   |                    |
| Unidade : Unidade                                                         |                    |
| EAN-13 : 20000000015                                                      |                    |
| Imp. Selo : Sem Imposto Selo 🔹 2 000000 000152                            |                    |
| Taxa de Iva                                                               | Movimenta Stocks   |
| Vendas: 0% - Nulo Vendas: 0% - Nulo Vendas                                | Estabelecimento :  |
| Observações                                                               | Qtd. em Stock :    |
|                                                                           | Valor dos Stocks : |
|                                                                           | Ponto Mínimo :     |
| Observações Por Defeito nos Documentos                                    | Ponto Máximo :     |
|                                                                           |                    |

#### Seguinte:

Associe um Fornecedor ao seu Produto. Clique no separador "Preços e Compra".

| 🕒 Produto / Serviço - Água 👘 📼 💌                                           |            |        |        |                 |             |  |  |  |  |  |
|----------------------------------------------------------------------------|------------|--------|--------|-----------------|-------------|--|--|--|--|--|
| 🔶 🗋 🛅 📄 🎼 🏦 🐎 👘 Tabelas Auxiliares 🔹 🛛 🛛 Gerar Cód. EAN 13 🖋 🖐 Quick Links |            |        |        |                 |             |  |  |  |  |  |
| voduto Preços Compra Preços Venda Preços Concorrência Stocks Ponto Venda   |            |        |        |                 |             |  |  |  |  |  |
| Fornecedor                                                                 | Referência | Preço  | PVP    | Prazo Reposição | Por Defeito |  |  |  |  |  |
| Câmara Munícipal de Ioulé                                                  | Água       | 0,00 € | 0,00 € | 0               |             |  |  |  |  |  |

### **5.4** LANÇAR A DESPESA COM UM DOCUMENTO DE FORNECEDOR

Clique em Receber Fatura, exemplificado na imagem abaixo:

\*

٠

5

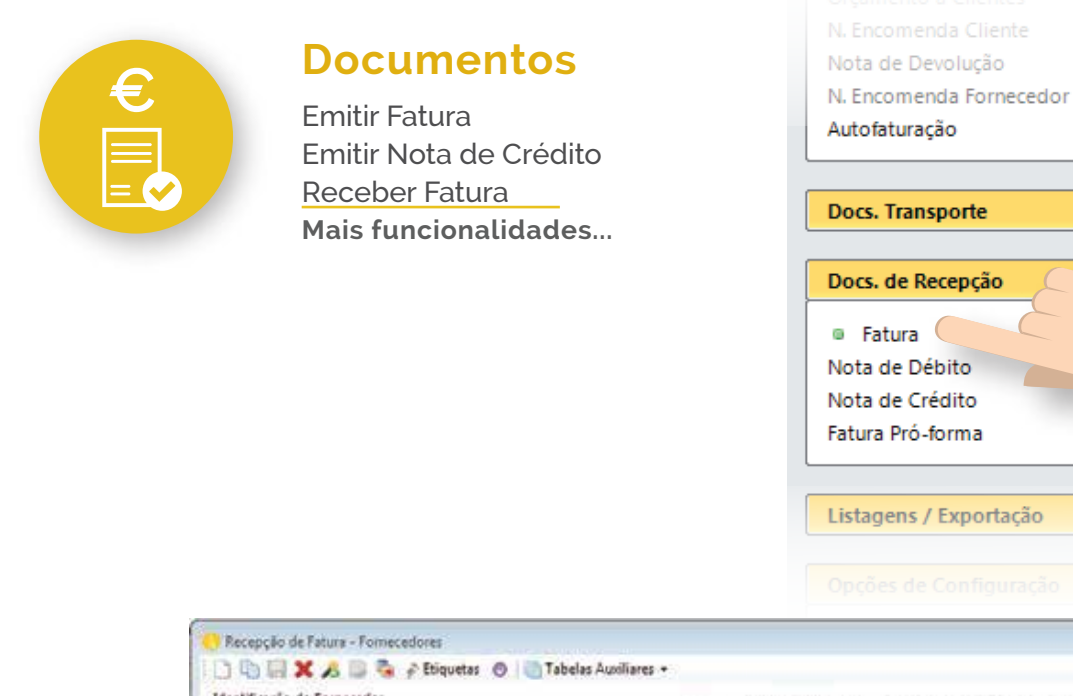

| Identificação do            | o Poinco                | edor                |               | in the state |                                                                                                    | 0                                           | Documento I       | Moeda Vend                          | imento Pag                                                                                                    | amento. Deso                                                         | c. Financeiro | os                                                                                              |                                                                  |
|-----------------------------|-------------------------|---------------------|---------------|--------------|----------------------------------------------------------------------------------------------------|---------------------------------------------|-------------------|-------------------------------------|----------------------------------------------------------------------------------------------------|----------------------------------------------------------------------|---------------|-------------------------------------------------------------------------------------------------|------------------------------------------------------------------|
| a sorge social              |                         | Canan               | s municipar d | ie ioure     |                                                                                                    |                                             | Nº Doc/Serie :    | MAJO/2016                           |                                                                                                    | 1                                                                    |               |                                                                                                 |                                                                  |
| Contribuinte :              | 502098                  | 139                 | N             | * ID Civil : |                                                                                                    |                                             | Parts (Mars)      |                                     |                                                                                                    |                                                                      |               |                                                                                                 |                                                                  |
| Rua / Ax. :                 | Praça o                 | ta Repúbli          | ca            |              | Nº I                                                                                                    |                                             | Sara / Hund I     | Data / Hora : 22-06-2016 16:14:32 • |                                                                                                    |                                                                      |               |                                                                                                 |                                                                  |
| Cód. Postal :               | 8100-5                  | 32                  | Louié         |              |                                                                                                    |                                             | Estado : Em Abert |                                     |                                                                                                    |                                                                      |               |                                                                                                 |                                                                  |
| Pais :                      | 170                     | Portug              | al            |              |                                                                                                    |                                             | % Desc. Com. :    | 0,00%                               |                                                                                                    |                                                                      |               |                                                                                                 |                                                                  |
| Adicionar                   |                         | Remover             |               |              |                                                                                                    |                                             |                   |                                     |                                                                                                    |                                                                      | 0             | Grupos de Re                                                                                    | ms                                                               |
| tens do Docume              | ento                    |                     |               |              | 11/200                                                                                                    |                                             |                   |                                     | Date: 11                                                                                                    | S11154 -                                                             |               | in the second                                                                                   | 0                                                                |
| leferéncia                  | Descr                   | ição                |               | Obs          | Ou Qui                                                                                                    | ant. Unidade                                | P. Unit.          | 3.0                                 | Ret.                                                                                                    | 15elo                                                                | Total         | PVP                                                                                             | 1                                                                |
| pua <u>s</u>                | Agua Agua               |                     |               | <u>a</u>     |                                                                                                    | 1,0000 Unidade                              | 19,26             | 6 23,00%                            | 0,00%                                                                                                    | 0,00                                                                 | %             | 19,26                                                                                           |                                                                  |
| pus <u>c</u>                | Agua                    |                     |               |              |                                                                                                    | 1,0000 Unidade                              | 19,26             | 6 23,00%                            | 0,00%                                                                                                    | 0,00                                                                 | 5             | 19,26                                                                                           |                                                                  |
| pus <u>r</u>                | Agua                    |                     |               |              |                                                                                                    | 1,0000 Unidade                              | 19,26             | 6 23,00%                            | 0,00%                                                                                                    | 0,00                                                                 | s)            | 1926                                                                                            |                                                                  |
| gua <u>r</u><br>rcidência   | <u>A</u> pus            | Taxa Iva            | Valor Iva     |              | m<br>Total Iliquido                                                                                                    | 1,0000 Unidade                              | 19,26             | 6 23,00%                            | 0,00%                                                                                                    | 0.00                                                                 | <u> </u>      | 1926                                                                                            | 226                                                              |
| gua <u>r</u><br>roidéncia   | _ Áçus<br>19,26 €       | Taxa Iva<br>23,00%  | Valor Iva     | 443 €        | m<br>Total Iliquido<br>Descontos<br>Desconto Cor                                                                                 | 1,0000 Unidade                              | 19,26             | 6 23,00%                            | 0,00%                                                                                                    | 0,00<br>26 €<br>20 ₹                                                 |               | 1926                                                                                            | 26                                                               |
| gua <u>r</u><br>r           | <u></u> Ågua<br>19,26 € | Taxia Iva<br>23,00% | Valor Na      | 443 €        | III.<br>Total Iliquido<br>Descontos<br>Desconto Cor<br>Base Incidênci                                                            | 10000 Unidade                               | 19,26             | 6 23,00%                            | 0,00%                                                                                                    | 0,00<br>26 €<br>20 ₹<br>26 €                                         |               | 1926<br>•<br>•                                                                                  | 8.26<br>0,00<br>0,00<br>9,26                                     |
| gua <u>(</u><br>r           | Ågus<br>19,26 €         | Taxa Iva<br>23,00%  | Valor ha      | 443 E        | Total Biquido<br>Descontos<br>Desconto Cor<br>Base Incidênci<br>Total Ina                                                        | 10000 Unidade<br>mercial<br>is Ive          | 19,26             | 6 23,00%                            | 0,00%                                                                                                    | 0,00<br>26 €<br>20 €<br>26 €<br>26 €<br>33 €                         |               | 1926<br>*                                                                                       | 8.26<br>0.00<br>9.26<br>4.43                                     |
| gua <u>(</u><br>roidência   | Åçus<br>19,26 €         | Taxa Iva<br>23,00%  | Valor Iva     | 443 €        | Total Biquido<br>Desconto So<br>Desconto Co<br>Base Incidênci<br>Total ha<br>Total Docum<br>Reteorfer                            | 10000 Unidade<br>mercial<br>is Ins          | 19,26             | 6 23,00%                            | 0,00%<br>19,<br>0,<br>19,<br>0,<br>19,<br>4,<br>23,4<br>0,<br>0,<br>19,<br>4,<br>0,<br>0,<br>0,<br>0,<br>0,<br>0,<br>0,<br>0,<br>0,<br>0 | 0,00<br>26 €<br>26 €<br>26 €<br>26 €<br>25 €<br>25 €<br>33 €<br>39 € |               | 1926<br>*                                                                                       | 8,26<br>0,00<br>9,26<br>4,43<br>69                               |
| gua <u>(</u><br>roidência   | ⊴ Åpus<br>19,26 €       | Taxa Iva<br>23,00%  | Valor Na      | 443 E        | m<br>Total Iliquido<br>Descritos<br>Descritos<br>Total ha<br><b>Total Docum</b><br>Retenções<br>Imposto Selo                     | 10000 Unidade<br>mercial<br>is Ina<br>sento | 19,26             | 6 23.00%                            | 0,00%<br>19,<br>0,<br>19,<br>0,<br>19,<br>0,<br>19,<br>0,<br>0,<br>19,<br>0,<br>0,<br>0,<br>0,<br>0,<br>0,<br>0,<br>0,<br>0,<br>0        | 0,00<br>26 €<br>26 €<br>26 €<br>28 €<br>43 ₹<br>99 €<br>20 ₹         |               | 1926<br>*<br>1926                                                                               | 8,26<br>0,00<br>9,26<br>4,43<br>0,00<br>0,00                     |
| Agua <u>·</u><br>rocidência | Âφua<br>19,26 €         | Taxa Iva<br>23,00%  | Valor Na      | 443 E        | m<br>Total Iliquido<br>Descritos<br>Descritos<br>Descritos<br>Total ha<br>Total Docum<br>Retenções<br>Impesto Selo<br>Total a Pi | 10000 Unidade<br>mercial<br>is Ina<br>sento | 19,26             | 6 23.00%                            | 0,00%<br>19,<br>0,<br>19,<br>0,<br>19,<br>0,<br>19,<br>0,<br>0,<br>23,61                                                                 | 0,00<br>26 €<br>26 €<br>26 €<br>26 €<br>26 €<br>26 €<br>26 €<br>26 € |               | 1926<br>*<br>1926<br>*<br>1926<br>*<br>1926<br>*<br>1926<br>*<br>1926<br>*<br>1926<br>*<br>1926 | 226<br>0,00<br>0,00<br>0,00<br>0,00<br>0,00<br>0,00<br>0,00<br>0 |

NOTA: Ao lançar a recepção da fatura de fornecedor pode sempre editar a descrição e acrescentar observações.

# 5.5 CONTROLAR PAGAMENTOS

Nas faturas, existe um campo "Vencimento" onde pode escolher a data em que pretende que lhe apareça o aviso e quanto tempo antes pretende que o alerta apareça.

| 👴 Recepção de l                       | Fatura - Fo | ornecedore     | s           |                 |                    |                   |               |               |                 |                   |             | x |  |
|---------------------------------------|-------------|----------------|-------------|-----------------|--------------------|-------------------|---------------|---------------|-----------------|-------------------|-------------|---|--|
| : 🗅 📭 🖬 🗙                             | i 🔏 🗋       | 🤏 🔮 Eti        | iquetas     | 🕽   💼 Tabelas A | Auxiliares 🔻       | ,                 |               |               |                 | 4                 | Quick Links |   |  |
| ☐Identificação do<br>Nº/Dsg. Social : | Forneced    | or<br>Câmara N | lunícipal d | e loulé         |                    |                   | Documento     | Moeda         | Vencimento Paga | mento Desc. Finar | nceiros     |   |  |
| Contribuinte :                        | 50209813    | 39             | N°          | ' ID Cívil :    |                    |                   | Prazo :       | Pronto        | Pagamento       | 0                 |             |   |  |
| Rua / Av. :                           | Praça da    | República      |             |                 | N°:                |                   | Vencimento    |               |                 |                   |             |   |  |
| Cód. Postal :                         | 8100-532    | !              | Loulé       |                 |                    | Q                 |               |               |                 |                   |             |   |  |
| País :                                | 170         | Portugal       |             |                 |                    |                   |               |               |                 |                   |             |   |  |
| Adicionar Grupos de Itens             |             |                |             |                 |                    |                   |               |               |                 |                   |             |   |  |
| Itens do Docume                       | ento        |                |             |                 |                    |                   |               |               |                 |                   |             | f |  |
| Referência<br>Água                    | Descriçã    | io             |             | Quant.          | Unidade<br>Unidade | P. Unit.<br>19,26 | Iva<br>23,00% | Ret.<br>0,00% | LSelo<br>0,00%  | Total<br>19,26    | PVP 23.6    |   |  |

Utilize o Quicklink 🖐 para abrir o recibo:

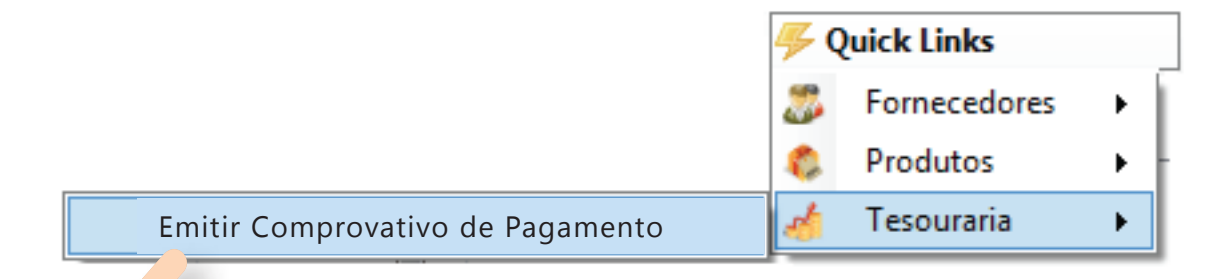

Os recibos permitem pagamentos parciais (conforme se vê na imagem)

NOTA: Esta funcionalidade aplica-se tanto a faturas de fornecedor como para faturas de clientes, pelo que poderá ter um controlo de quando deve pagar alguma despesa

| 🕐 Tesouraria - C       | omprovativo de Pagamento                     |   | [                               |           |
|------------------------|----------------------------------------------|---|---------------------------------|-----------|
| 🕒 Tesodardana 🤉 C      | tir 👻 🖂 🛛 Tabelas Auxiliares 👻               |   | L                               |           |
| Entidade               |                                              |   |                                 |           |
| Eornecedor             |                                              |   | Pagamento Observações           |           |
| Pomecedor              |                                              |   | Nº Doc /Série :                 |           |
| N°/Dsg. Social :       | 6 Camara Municipal de Ioule                  | 4 |                                 | A •       |
|                        | Cond.°:                                      |   | Data / Hora : 15-11-2016 17:3 🔻 | ]         |
|                        | Fração : 🔹                                   |   | Estado :                        |           |
| Contribuinte :         | 502098139                                    |   |                                 |           |
| Marada                 |                                              |   | 🔘 Caixa                         |           |
| worada :               | Praça da República<br>8100-532 Loulé         |   | Caixa                           | -         |
|                        | Portugal                                     |   | Banco                           |           |
|                        |                                              |   | Banco                           | <b></b> ] |
| Documentos em          | Aberto                                       |   | Conta :                         |           |
| Documentos     Eaturas |                                              |   | Banco                           | -         |
| MAIO/20                | 16 22-06-2016 23,69 €                        |   | Meio de Pagamento :             |           |
|                        |                                              |   | Transferência                   | -         |
|                        |                                              |   | Descrição do Pagamento :        |           |
|                        |                                              |   |                                 |           |
|                        |                                              |   |                                 |           |
| Itens do Pagame        | nto                                          |   |                                 |           |
| MAIO/2016              | 23,69 € 0,00 € 23,69 € 0,00 € 0,00 € 10,00 € |   |                                 |           |
|                        |                                              |   |                                 |           |
|                        |                                              |   |                                 |           |
|                        |                                              |   | Tota) go ragamento              |           |
|                        |                                              |   |                                 |           |
|                        |                                              |   |                                 |           |
|                        |                                              |   |                                 |           |

Para efetuar o pagamento a fornecedores utilize o módulo de tesouraria. Coloque o fornecedor, o documento que pretende pagar, valor a pagar neste pagamento (aceita pagamentos parciais) e o método de pagamento.

Para fazer a gestão das despesas terá várias listagens que poderá retirar do nosso programa, clique no icon abaixo, para visualizar as várias listagens:

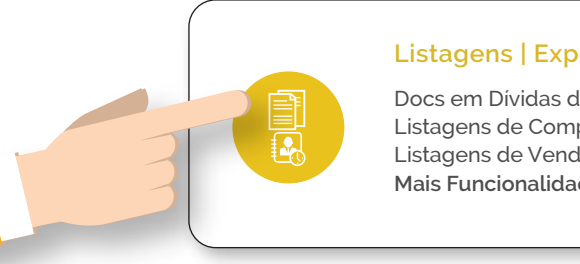

#### Listagens | Exportação

Docs em Dívidas de Clientes Listagens de Compras Listagens de Vendas Mais Funcionalidades ....

## 61 GESTÃO DE DESPESAS

#### **Documentos de Fornecedores**

Controlo de faturas com filtro de datas. Serve para tirar uma listagem de faturas recebidas e verificar o valor total gasto num determinado mês, utilizando o filtro por datas.

- Documentos
  - Documentos de Clientes
     Documentos de Fornecedores
     Documentos de Orçamento de Clientes
     Documentos de Transporte de Clientes
     Documentos de Vendedores
     Documentos por Tipo Cliente
     Documentos por Tipo Fornecedor
     Listagem de Encomendas
     Mapa de Conferência de Iva
     Mapa Recapitulativo de Iva
     Referências Multibanco
     Vendas de Vendedores Por Localização
  - --- Vendas por Localização

#### **Compras por produto**

Verificação de valores dos produtos

comprados. Pode tirar uma listagem com os valores dos produtos ou serviços que adquiriu, também com filtro de datas.

#### Produtos

- Compras Por Produto
- Compras Por Produto Totais
- --- Lista de Produtos
- Preços de Compra
- Preços de Venda
- --- Vendas Por Produto
- --- Vendas Por Produto Totais

#### **Compras por produtos totais**

listagem de compras, organizados por família de produtos e tipos de produtos (rubricas).

Com esta listagem pode ter uma visualização mais pormenorizada dos tipos de produtos que a sua empresa tem e em que famílias e rubricas estão inseridos

#### Produtos

- --- Compras Por Produto
  - Compras Por Produto Totais
- Lista de Produtos
- Preços de Compra
- --- Preços de Venda
- ---- Vendas Por Produto
- Vendas Por Produto Totais

Utilize os seguintes filtros

| Filtro de Listagem de Compras Por Produto - Totais |                       |             |       |  |  |  |  |  |
|----------------------------------------------------|-----------------------|-------------|-------|--|--|--|--|--|
| Agrupar Por :                                      | Não Agrupar           | • Família : | Todas |  |  |  |  |  |
| Data Inicial :                                     | 01-01-2016            | Tipo :      | Todos |  |  |  |  |  |
| Data Final :                                       | ☑ 15-11-2016          |             |       |  |  |  |  |  |
|                                                    | Documentos Anulados ? |             |       |  |  |  |  |  |
|                                                    |                       |             |       |  |  |  |  |  |

Com estes filtros irá conseguir tirar uma listagem detalhada por família e por tipo de produto (rubrica) das despesas, e ainda poderá escolher a datas a que se refere a listagem. Deste modo será muito mais simples mensurar os seus gastos!!

# **SABER O QUE ESTA POR LIQUIDAR**

Poderá retirar as seguintes listagens:

Documentos vencidos de Fornecedores - visualização de datas de vencimento dos documentos e valor total em dívida

Balancetes – controlo do saldo de cliente, fornecedores, caixa e bancos

Tesouraria - controlo de pagamentos efetuados e recebidos

#### Documentos Vencidos de Fornecedores

Se tiver colocado um prazo de pagamento de 30 dias, caso tenha escolhido o filtro de "Estado do documento Vencido", apenas irão aparecer na listagem os documentos que já tenham ultrapassado o prazo de pagamento.

Caso escolha o filtro "Estado dos documentos em Dívida" irão aparecer todos os documentos que se encontram a pagamento

- Fornecedores Compras Por Fornecedor Documentos (Dívida / Vencidos) Lista de Fornecedores
  - Lista de Fornecedores Por Localização

#### **Balancetes**

Com esta listagem consegue tirar os saldos dos seus fornecedores à data que pretender, sendo que pode escolher um ou vários fornecedores.

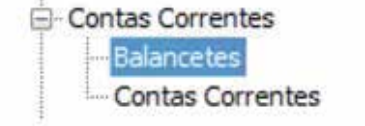

- Tesouraria

Listagem Documentos

| Filtro de Listage | em de Balancetes     |        |          |                             |       |                    |                    |                  |           |       |
|-------------------|----------------------|--------|----------|-----------------------------|-------|--------------------|--------------------|------------------|-----------|-------|
| Entidade :        | Clientes             | •      | Selecci  | onar Todos/Nenhuns Clientes |       |                    |                    |                  |           |       |
| DL D-l            | 15 11 2016           | -      | Clientes |                             |       |                    |                    |                  |           |       |
| Dt. Balancete :   | 15-11-2016           | • •    |          | N° Cliente N° Contribuinte  | Trato | Nome               | Desig. Social      | Nome de Contacto | Telemóvel | Te 🔺  |
|                   | 👿 Balancete Anual    |        |          |                             |       |                    |                    |                  |           |       |
|                   | Inbas Com Valor Zero |        |          | 8 965873214                 |       | Ana fragoso        | Ana fragoso        |                  |           |       |
|                   |                      | 2010   |          | 6 526987345                 |       | Ana Maria Franciso | Ana Maria Francisc |                  |           | E     |
|                   | Linhas Com Saldo     | o Zero |          | 1 999999990                 |       | Consumidor Final   | Consumidor Final   |                  |           |       |
|                   |                      |        |          | 4 295687264                 |       | José Matias        | José Matias        |                  |           |       |
|                   |                      |        |          | 5 123569874                 |       | Natália            | Natália            |                  |           |       |
|                   |                      |        |          | 3 256256256                 |       | Patrícia Rodrigues | Patrícia Rodrigues |                  |           |       |
|                   |                      |        |          | 2 234015446                 |       | Sheila Sanchez     | Sheila Sanchez     |                  |           |       |
|                   |                      |        | •        |                             |       |                    |                    |                  |           |       |
|                   |                      |        |          |                             |       |                    |                    |                  |           |       |
|                   |                      |        |          |                             |       |                    |                    |                  | 🛃 Actua   | lizar |
|                   |                      |        |          |                             |       |                    |                    |                  |           |       |

#### Tesouraria

- Por último, consegue verificar os pagamentos que
- já foram efetuados

| Filtro de Listagem de Documentos de Tes<br>De :  Clientes  Fornecedores | ouraria<br>Todos                                                                                                  |
|-------------------------------------------------------------------------|----------------------------------------------------------------------------------------------------|
| Agrupar Por : Não Agrupar ▼<br>Data Inicial : 📝 01-01-2016 🗐 ▼          | <ul> <li>Tipos de Documento a Listar</li> <li>Adiantamento I Recibo</li> <li>Comprovativo de Pagamento</li> </ul> |
| Data Final : 📝 15-11-2016 📃 🔻                                           |                                                                                                    |
|                                                                         | Actualizar                                                                                                    |

# 6.2 CONTROLO DE PROVEITOS

Para os proveitos a metodologia é semelhante, sendo que as suas vendas vão resultar da emissão de faturas a clientes. Deve ter em atenção a criação da estrutura de produtos por tipos de produtos e famílias de acordo com a sua atividade para conseguir tirar melhor proveito. Pode encontrar mais informação sobre este tema, nos nossos vídeos e outros manuais.

#### LOULÉ (SEDE)

Rua Afonso de Albuquerque Lote 1 Escritório 1, 8100-532 Loulé, Algarve, Portugal

+351 289 411 413 (geral) | +351 289 411 414 (comercial) | +351 914 288 310 (comercial - parceiros)

@:softsolutions@softsolutions.pt

#### LISBOA

Rua da Prata, nº 81 – 2º dto, 1100-414 Lisboa, Portugal +351 213 143 490 (escritório Lisboa)

www.softmanagement.pt

Caso não encontre a funcionalidade que procura, contacte-nos pois ela se não está no Software estará em breve. Estamos cá para servi-lo da melhor forma.

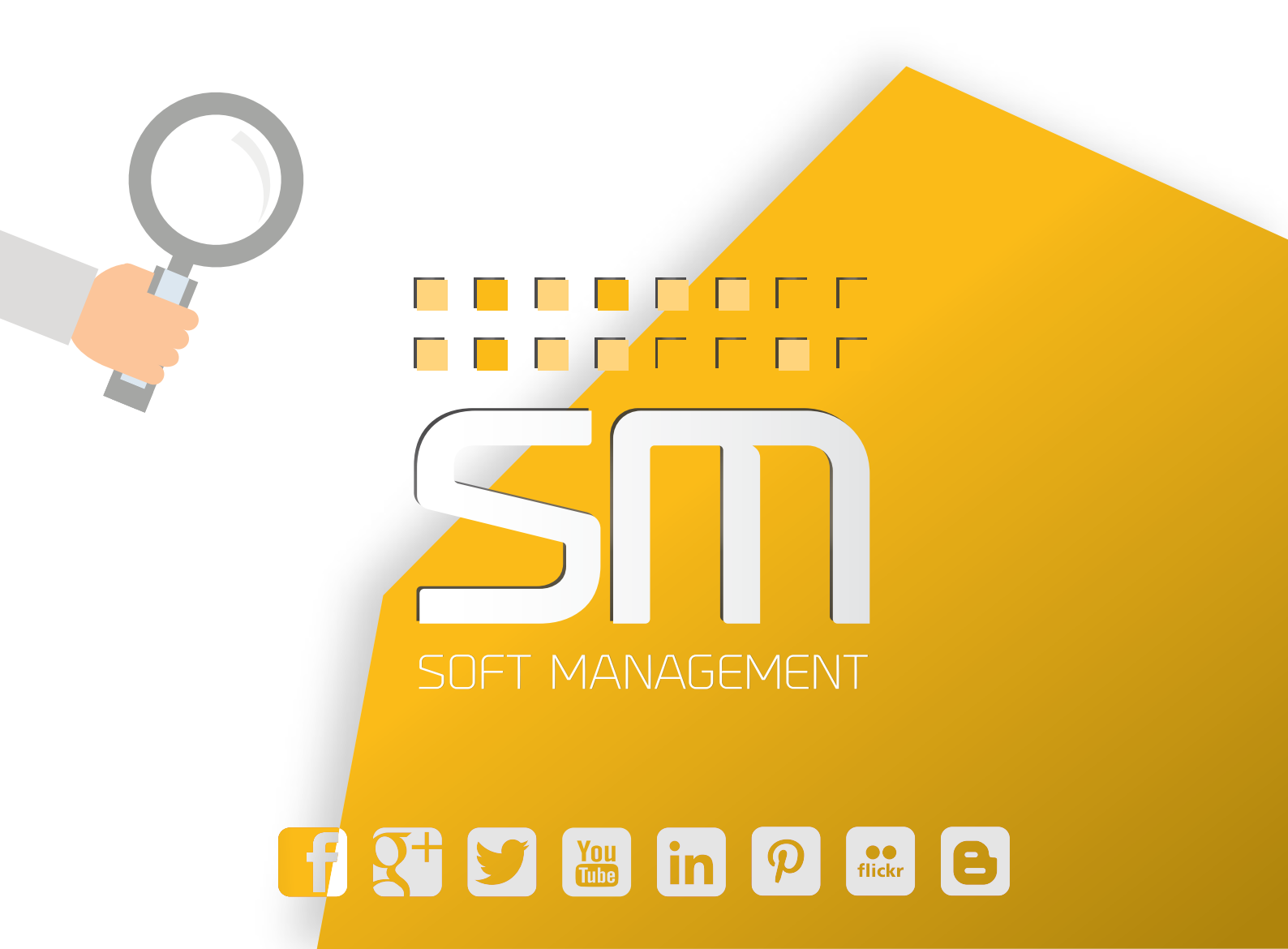